# 2. <u>利用者登録操作説明</u>

# 2.1.<u>利用者登録</u>

# 2.1.1.<u>はじめに</u>

徳島県の電子入札システムを利用するためには、利用者登録をする必要があります。→「2.1.4.利用者情報の新規登録」を参照 利用者登録とは、電子入札システムで IC カードを利用するために必要な操作です。1枚のカードにつき1回登録をすることで、 有効期限内であればご利用可能です。(ただし、IC カードの登録内容に変更があった場合は、IC カードを新たに購入し、再度、 利用者登録を行う必要があります)。

また、登録されている利用者情報に変更があった場合修正することが可能です。→「2.1.5.利用者情報の変更」を参照 なお、IC カードを更新したときは更新操作をする必要があります。→「2.1.6. I C カード更新」を参照

## 2.1.2.<u>業務の流れ</u>

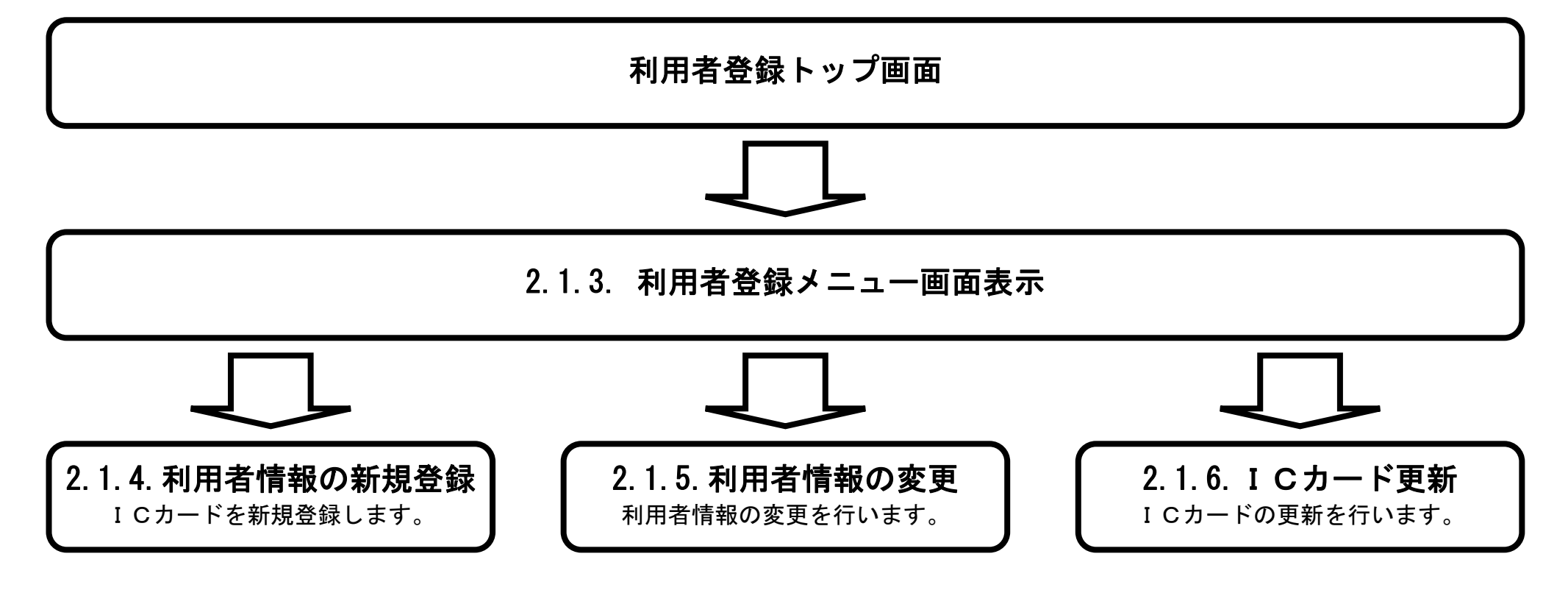

徳島県電子入札システム利用者登録操作マニュアル(受注者編)

# 2.1.3. 利用者登録メニュー画面表示

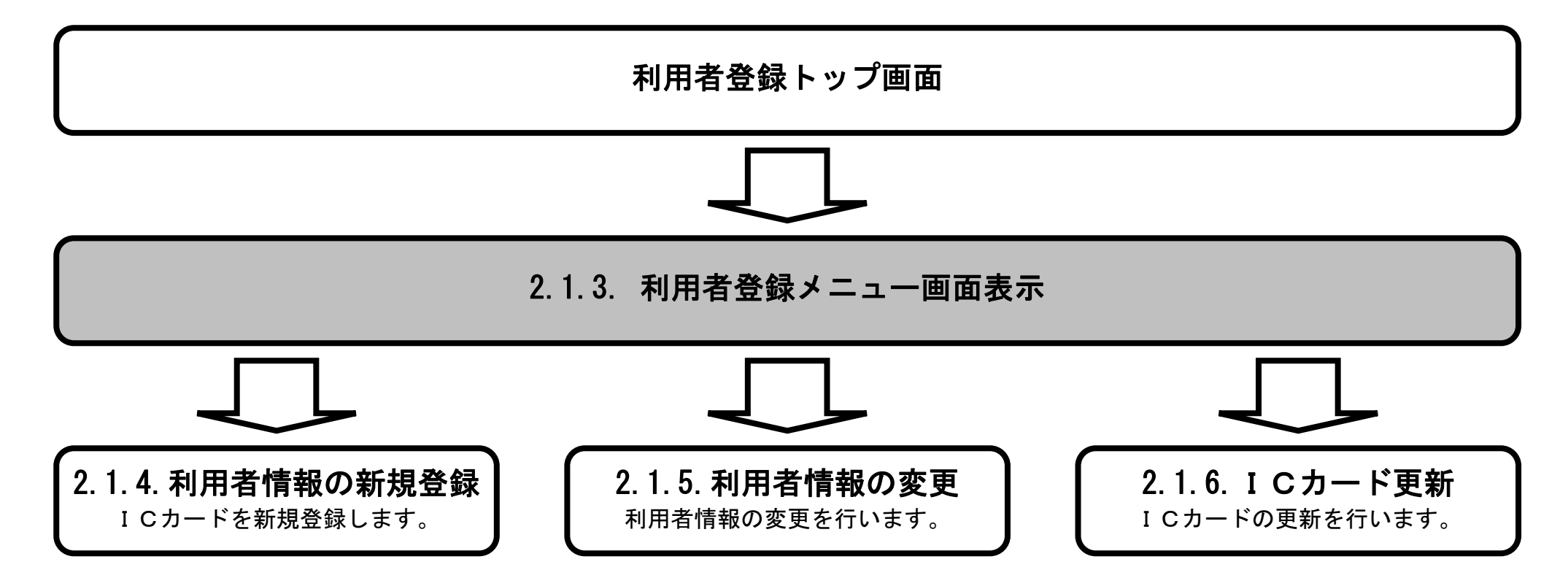

徳島県電子入札システム利用者登録操作マニュアル(受注者編)

#### 利用者登録のメニュー画面を表示させるには?

# 画面説明 利用者登録のトップ画面です。 操作手順 利用者登録ボタン①をクリックすると、メニュー画面を表示します。

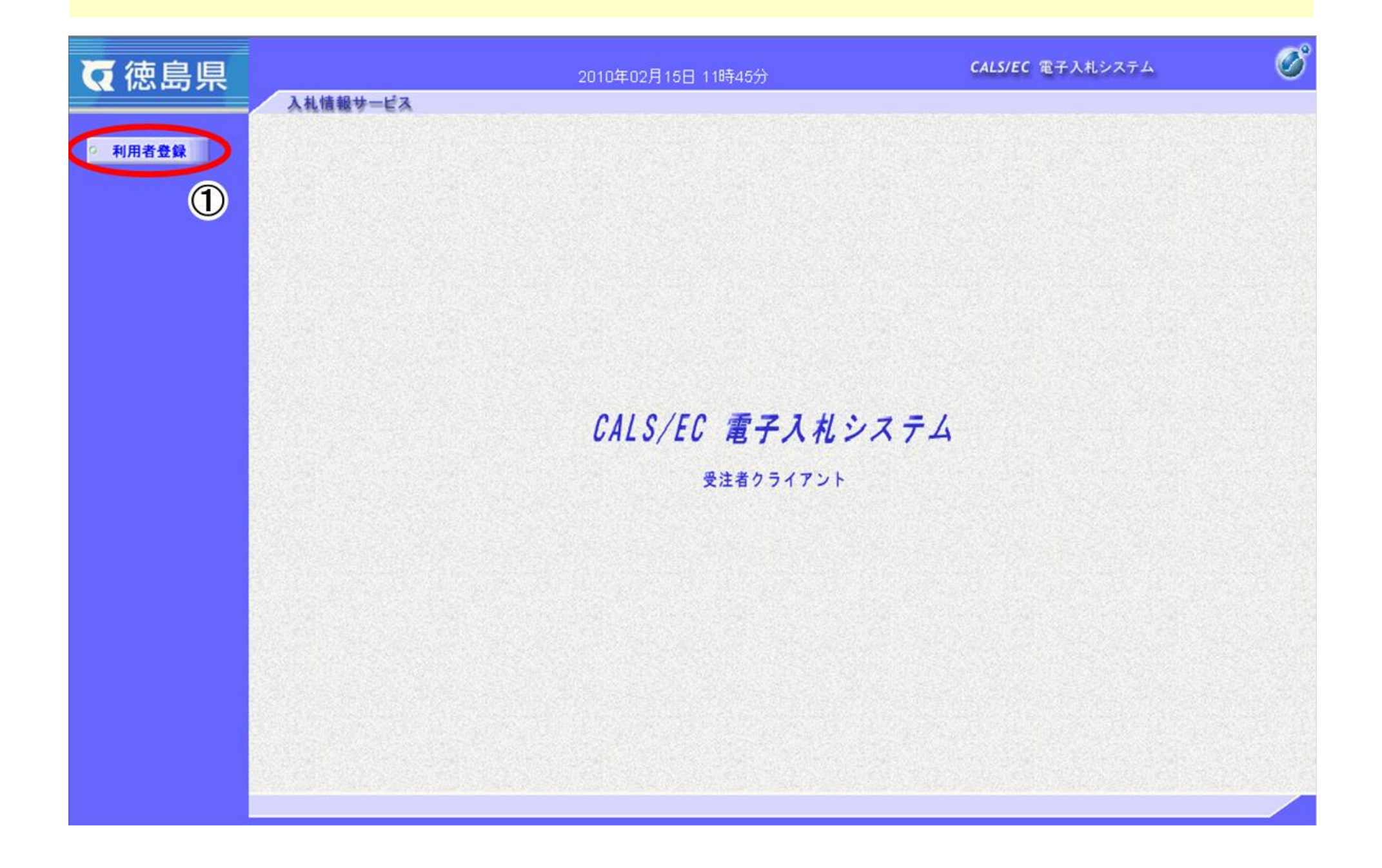

徳島県電子入札システム利用者登録操作マニュアル(受注者編)

# 2.1.4.<u>利用者情報の新規登録</u>

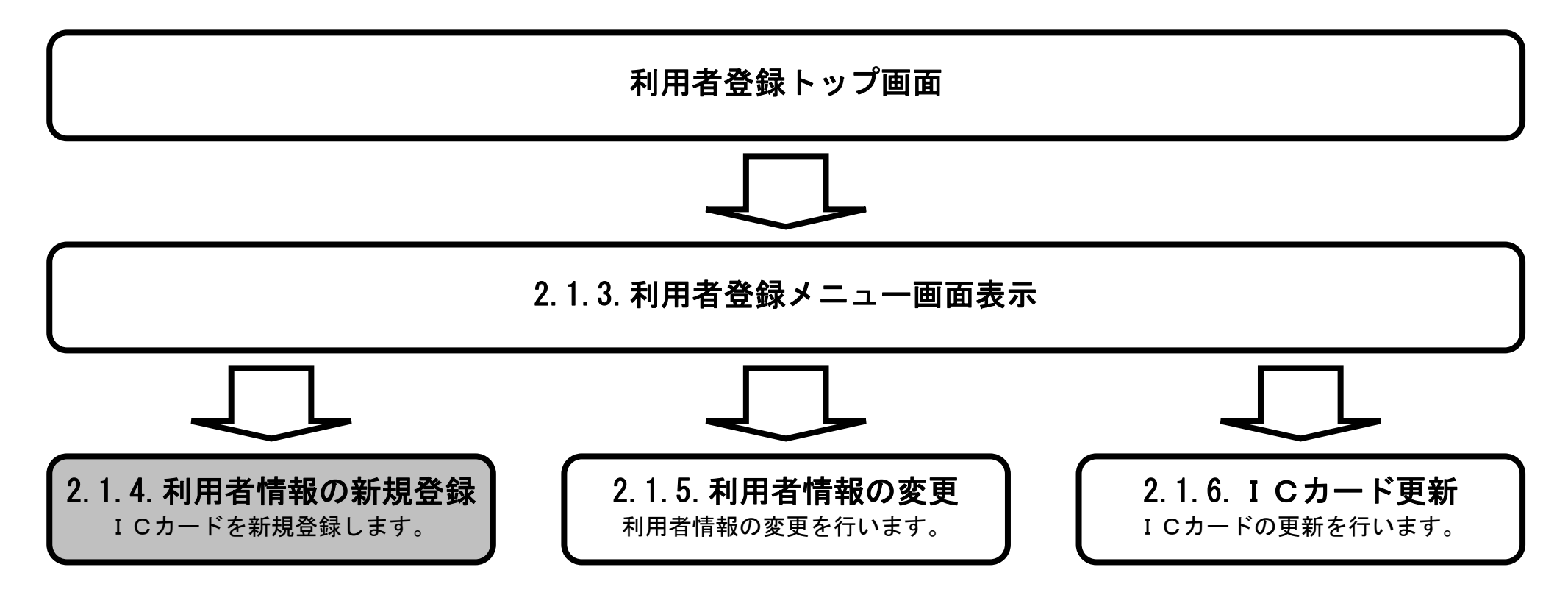

徳島県電子入札システム利用者登録操作マニュアル(受注者編)

#### 画面説明

【利用者登録メニュー画面】

「新規に I C カードを作成した場合」または「I C カード登録情報(名義人・名義人住所・会社名・本社所在地)を変更し新カードを 作成した場合」は「登録」により利用者情報を登録します。

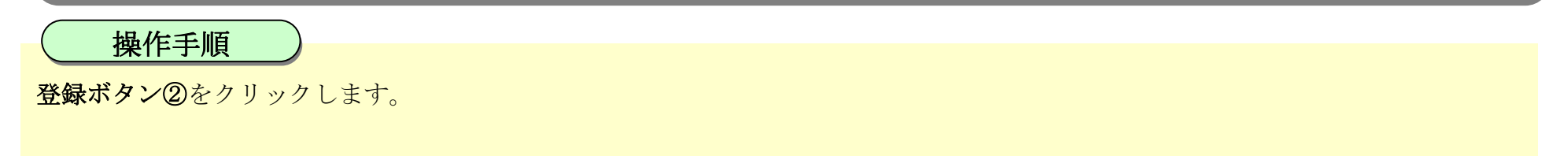

| ♥ 使用 使用 使用 使用 使用 使用 使用 使用 使用 使用 使用 使用 使用 |                                                        | 2014年09月19日 15時31分                                    | CALS/EC 電子入札システム                                                                                                    | Ø |
|------------------------------------------|--------------------------------------------------------|-------------------------------------------------------|----------------------------------------------------------------------------------------------------|---|
| ◎ 利用者登録                                  | 入札情報サービス                                               | 利用者登録メニュー                                             |                                                                                                    | î |
|                                          |                                                        |                                                       |                                                                                                    |   |
|                                          |                                                        |                                                       |                                                                                                    |   |
|                                          |                                                        | 変更<br>OICカード登録情報(名義人・名義人住                             | ICカード更新<br>OICカード登録情報(名義人・名義人住                                                                                                    |   |
|                                          | OICカード登録情報(名義人・名義人住<br>所・会社名・本社所在地)を変更し新<br>カードを作成した場合 | 所・会社名・本社所在地)以外の利用<br>者登録情報(電話番号、メールアドレ<br>ス 等)を変更する場合 | <ul> <li>所・会社名・本社所在地)を同一のまま</li> <li>カードを更新した場合</li> <li>※ただし、次の場合は利用者登録を「登録」</li> <li>から実施してださい。</li> <li>・旧カードの有効期限が既に切れている場合</li> <li>・カード認証会社を変更した場合</li> </ul> | v |
|                                          |                                                        |                                                       |                                                                                                    |   |

徳島県電子入札システム利用者登録操作マニュアル(受注者編)

# 画面説明

P I N番号入力画面が表示されます。

操作手順

PIN 番号③を入力後、OK ボタン④をクリックします。

| ♥ 使用 使用 使用 使用 使用 使用 使用 使用 使用 使用 使用 使用 使用 | 2010年02月15日 13時27分                | CALS/EC 電子入札システム 🛛 🧭 |
|------------------------------------------|-----------------------------------|----------------------|
| ◎ 利用者登録                                  | 利用者登録メニュー                         | •                    |
|                                          | Pin番号入力ダイアログ -<br>PIN番号を入力してください。 | - □ ×                |
| 6                                        | PIN番号: ******<br>担当者:             | 3                    |
|                                          | ок <u>++&gt;tzi</u>               | 2 I                  |
|                                          |                                   |                      |

徳島県電子入札システム利用者登録操作マニュアル(受注者編)

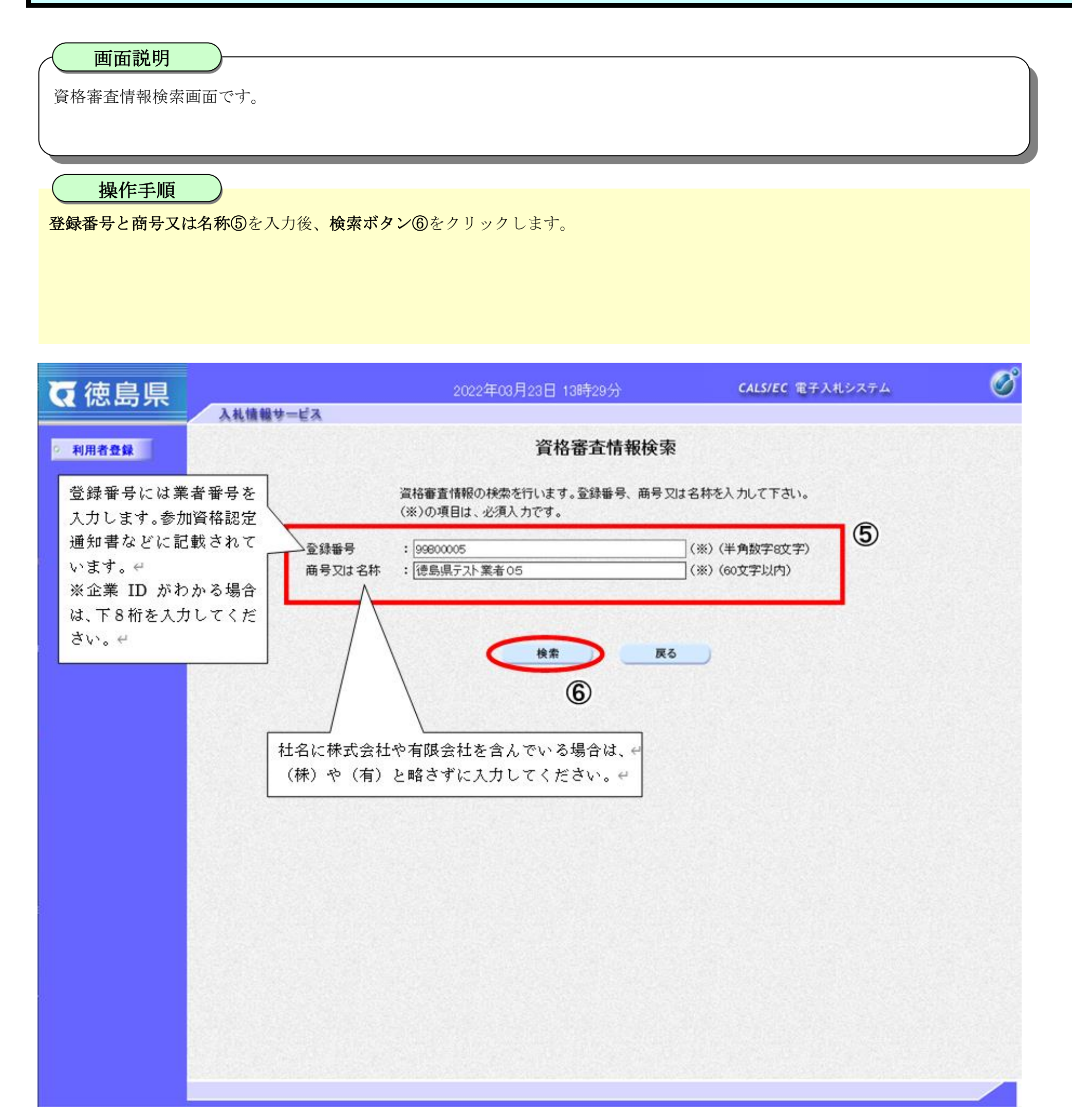

徳島県電子入札システム利用者登録操作マニュアル(受注者編)

#### 画面説明

利用者登録画面です。

※以下の画面が表示された場合は、同一企業のICカードで利用者登録を1度も行われていない状態です。 既に登録されている場合は、企業情報と代表窓口情報に登録されている情報が表示されます。

操作手順

**必要な情報⑦**を入力後、入力内容確認ボタン⑧をクリックします。

(※)の項目は必須入力です。全て入力してください。

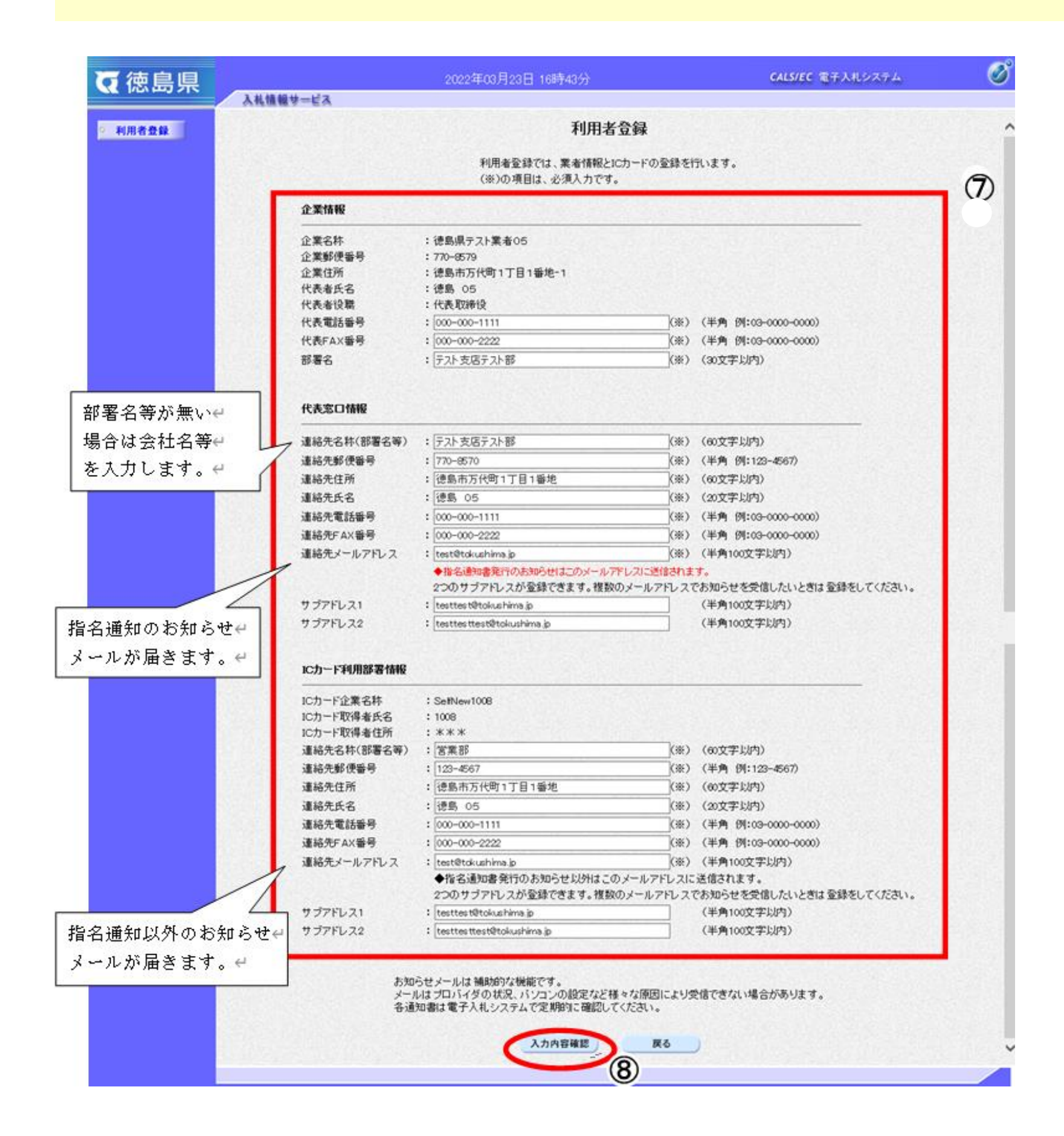

徳島県電子入札システム利用者登録操作マニュアル(受注者編)

# 画面説明

登録内容確認画面です。

操作手順

内容を確認後登録ボタン⑨をクリックします。

修正がある場合は、**戻るボタン**【A】をクリックすると、利用者登録画面に戻ります。

| <b>夜</b> 徳島県 | 入札情報サービス     | 2022年03月2   | 3日 16時44分 <b>CALS/EC</b> 電  | 子入札システム | Q |
|--------------|--------------|-------------|-----------------------------|---------|---|
| · 利用者登録      | ATTEND OF EX | 登錄          | 內容確認                        |         |   |
|              |              | 企業情報        |                             |         |   |
|              |              | 企業名称        | :徳島県テスト業者05                 |         |   |
|              |              | 企業郵便番号      | : 770-8579                  |         |   |
|              |              | 企業住所        | : 徳島市万代町1丁目1番地-1            |         |   |
|              |              | 代表者氏名       | :徳島 05                      |         |   |
|              |              | 代表者役職       | :代表取締役                      |         |   |
|              |              | 代表電話番号      | : 000-000-1111              |         |   |
|              |              | 代表FAX番号     | : 000-000-2222              |         |   |
|              |              | 部者名         | :テスト支店テスト部                  |         |   |
|              |              | 代表窓口情報      |                             |         |   |
|              |              | 連絡先名称(部署名等) | :テスト支店テスト部                  |         |   |
|              |              | 連絡先郵便番号     | : 770-8570                  |         |   |
|              |              | 連絡先住所       | :徳島市万代町1丁目1番地               |         |   |
|              |              | 連絡先氏名       | :徳島 05                      |         |   |
|              |              | 連絡先電話番号     | : 000-000-1111              |         |   |
|              |              | 連絡先FAX番号    | : 000-000-2222              |         |   |
|              |              | 連絡先メールアドレス  | : test@tokushima.jp         |         |   |
|              |              | サブアドレス1     | : testtest@tokushima.jp     |         |   |
|              |              | サブアドレス2     | : testtesttest@tokushima.jp |         |   |
|              |              | ICカード利用部署情報 |                             |         |   |
|              |              | ICカード企業名称   | : SelfNew 1008              |         |   |
|              |              | IC力一ド取得者氏名  | : 1008                      |         |   |
|              |              | ICカード取得者住所  | :***                        |         |   |
|              |              | 連絡先名称(部署名等) | :営業部                        |         |   |
|              |              | 連絡先郵便番号     | : 123-4567                  |         |   |
|              |              | 連絡先住所       | : 徳島市万代町1丁目1番地              |         |   |
|              |              | 連絡先氏名       | :徳島 05                      |         |   |
|              |              | 連絡先電話番号     | :000-000-1111               |         |   |
|              |              | 連絡先FAX番号    | : 000-000-2222              |         |   |
|              |              | 連絡先メールアドレス  | : test@tokushima.jp         |         |   |
|              |              | サフアドレス1     | : testtest@tokushima.jp     |         |   |
|              |              | サフアドレス2     | : testtesttest@tokushima.jp |         |   |
|              |              | でカード情報      |                             |         |   |

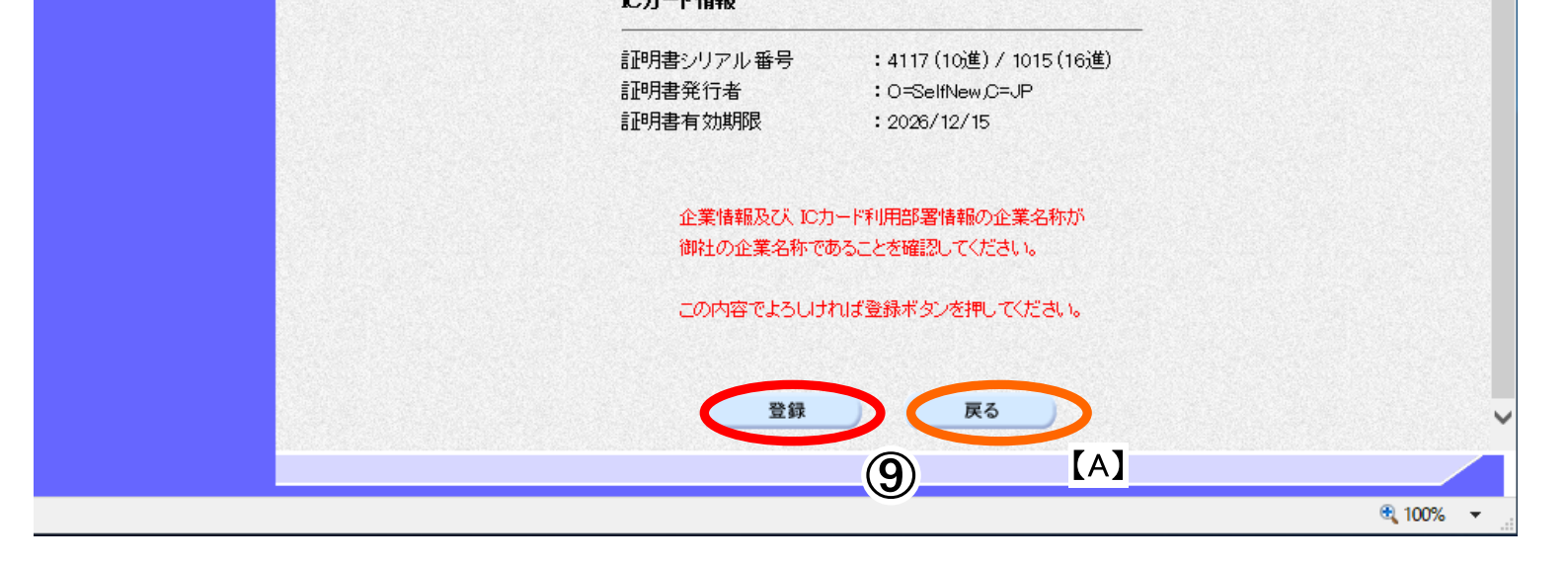

徳島県電子入札システム利用者登録操作マニュアル(受注者編)

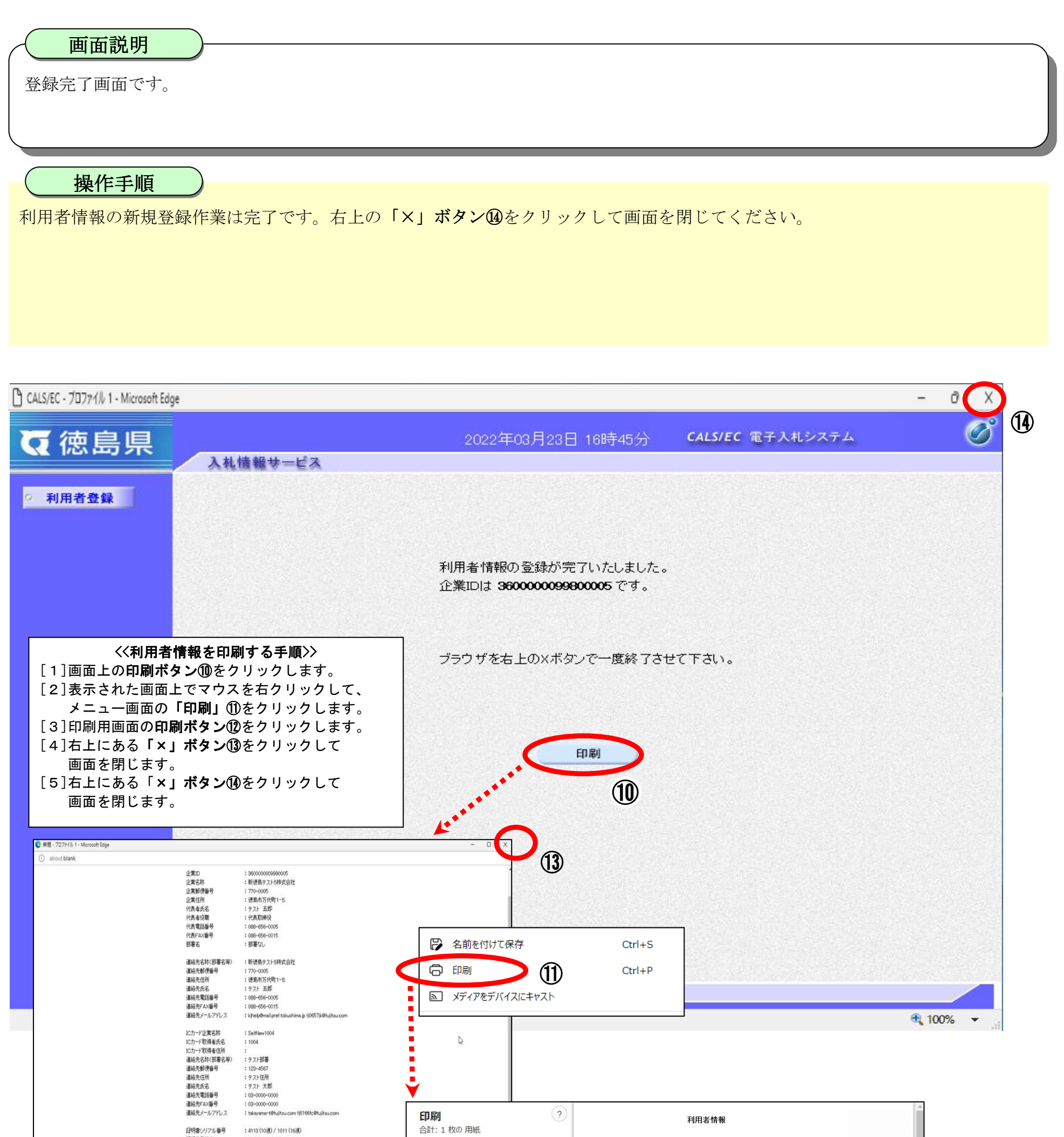

企業ID 企業業都研 企業業都研 代表者代表 代表電話番号 代表電話番号 部署名 : O=SelfNew,C=JP : 2026/12/15 : 360000099800005 : 徳島県テスト業者05 : 770-8579 : 徳島市万代町1丁目1番地-1 プリンター :徳島 05 :代表取締役 .. v : 000-000-1111 : 000-000-2222 : テスト支店テスト部 部数 連絡先名称〈部署名等〉 連絡先郵便番号 連絡先住所 :テスト支店テスト部 1 :徳島市万代町1丁目1番地 :徳島 05 レイアウト 連絡先氏名 : 000-000-1111 : 000-000-2222 連絡先電話番号 連絡先FAX番号 0 縦 連絡先メールアドレス test@tokushima.jp okushima.jp ICカード企業名称 ICカード取得者氏名 ICカード取得者住所 連絡先名称(部署名等) 連絡先郵便番号 連絡先住所 ()横 : SelfNew1008 : 1008 -: 営業部 : 123-4567 ページ : 123-4567 : 徳島市万代町1丁目1番地 : 徳島 05 : 000-000-1111 : 000-000-2222 0 JXT 連絡先氏名 連絡先電話番号 連絡先FAX番号 ○ 奇数ページのみ 連絡先メールアドレス test@tokushima.jp te: shima.jp est@toki hima.jp testtest@tok 印刷 キャンセル

(12)

证明書発行者 証明書有効期限

徳島県電子入札システム利用者登録操作マニュアル(受注者編)

# 2.1.5.<u>利用者情報の変更</u>

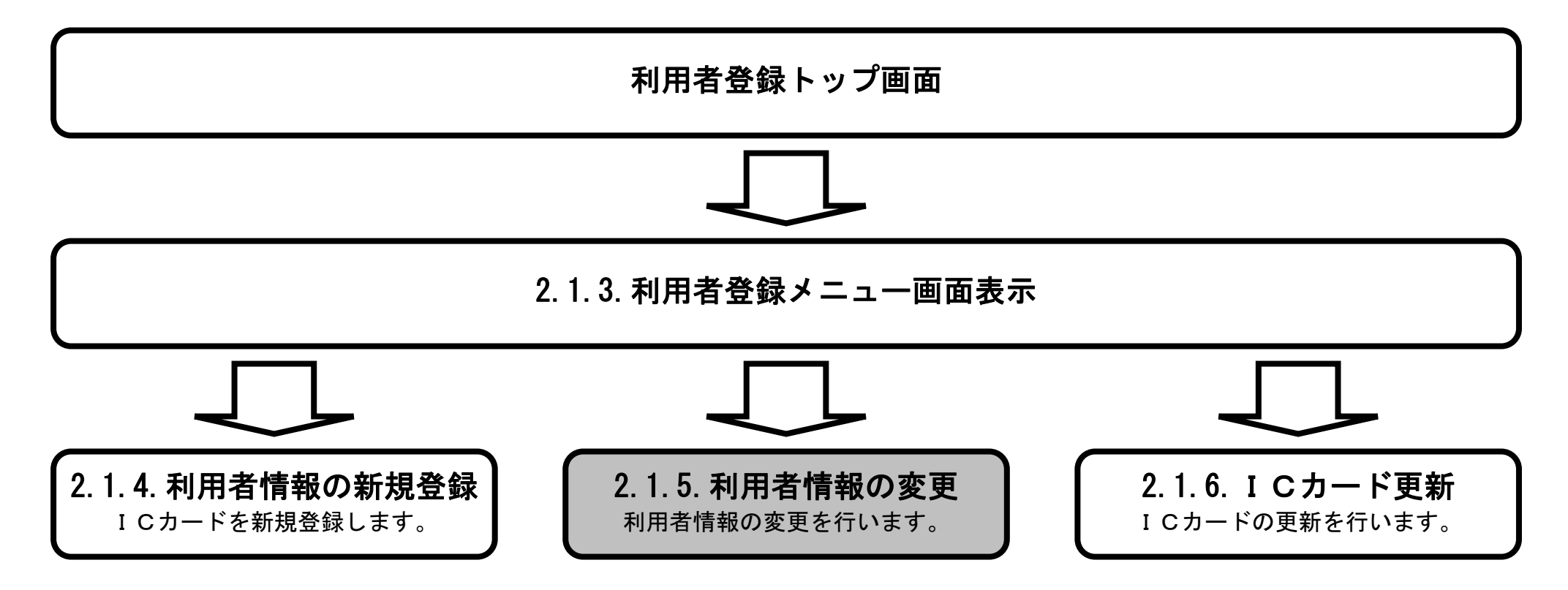

徳島県電子入札システム利用者登録操作マニュアル(受注者編)

#### 画面説明

【利用者登録メニュー画面】

「ICカード登録情報(名義人・名義人住所・会社名・本社所在地)以外の利用者登録情報(電話番号、メールアドレス 等)を変 更する場合」は「変更」により利用者情報を変更します。

操作手順

変更ボタン①をクリックします

注) IC カードの登録内容(名義人、名義人住所、会社名、本社所在地)に変更があった場合は、IC カードを新たに購入し、 再度、利用者登録(新規登録)を行う必要があります。

| ▼徳島県    | 3 41 45 40 41 12 ->                                                            | 2014年09月19日 15時31分                                                                     | <b>CALS/EC</b> 電子入札システム | Ø |
|---------|--------------------------------------------------------------------------------|----------------------------------------------------------------------------------------|-------------------------|---|
| ○ 利用者登録 | 入礼情報サービス                                                                       | 利用者登録メニュー                                                                              |                         | ^ |
|         | 登録<br>の新規こにカードを作成した場合<br>のにカード登録情報(名義人・名義人住<br>所・会社名・本社所在地)を変更し新<br>カードを作成した場合 | 変更<br>①<br>のにカード登録情報(名義人・名義人住<br>所・会社名・本社所在地)以外の利用<br>者登録情報(電話番号、メールアドし<br>ス 等)を変更する場合 |                         | ~ |

徳島県電子入札システム利用者登録操作マニュアル(受注者編)

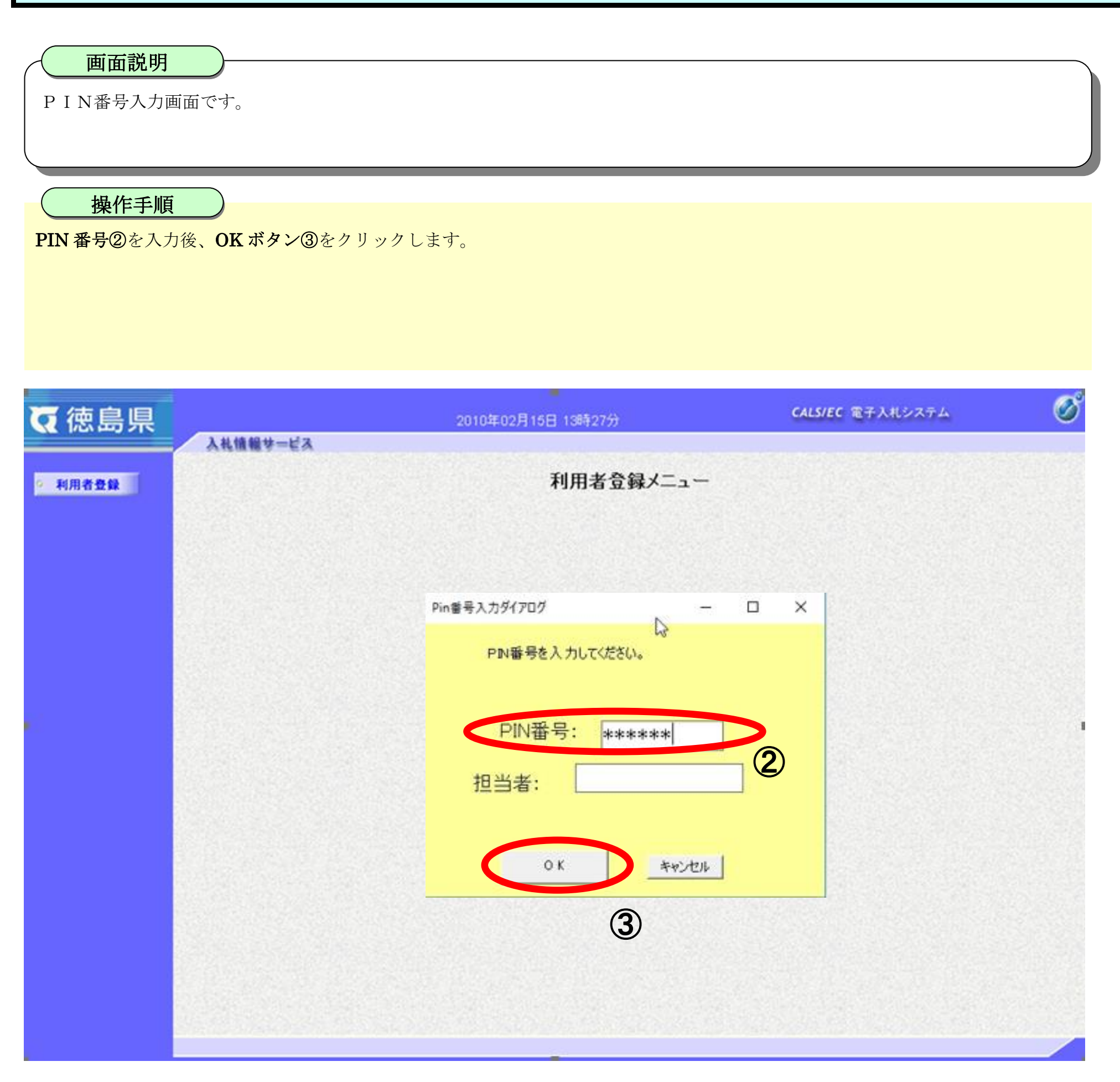

徳島県電子入札システム利用者登録操作マニュアル(受注者編)

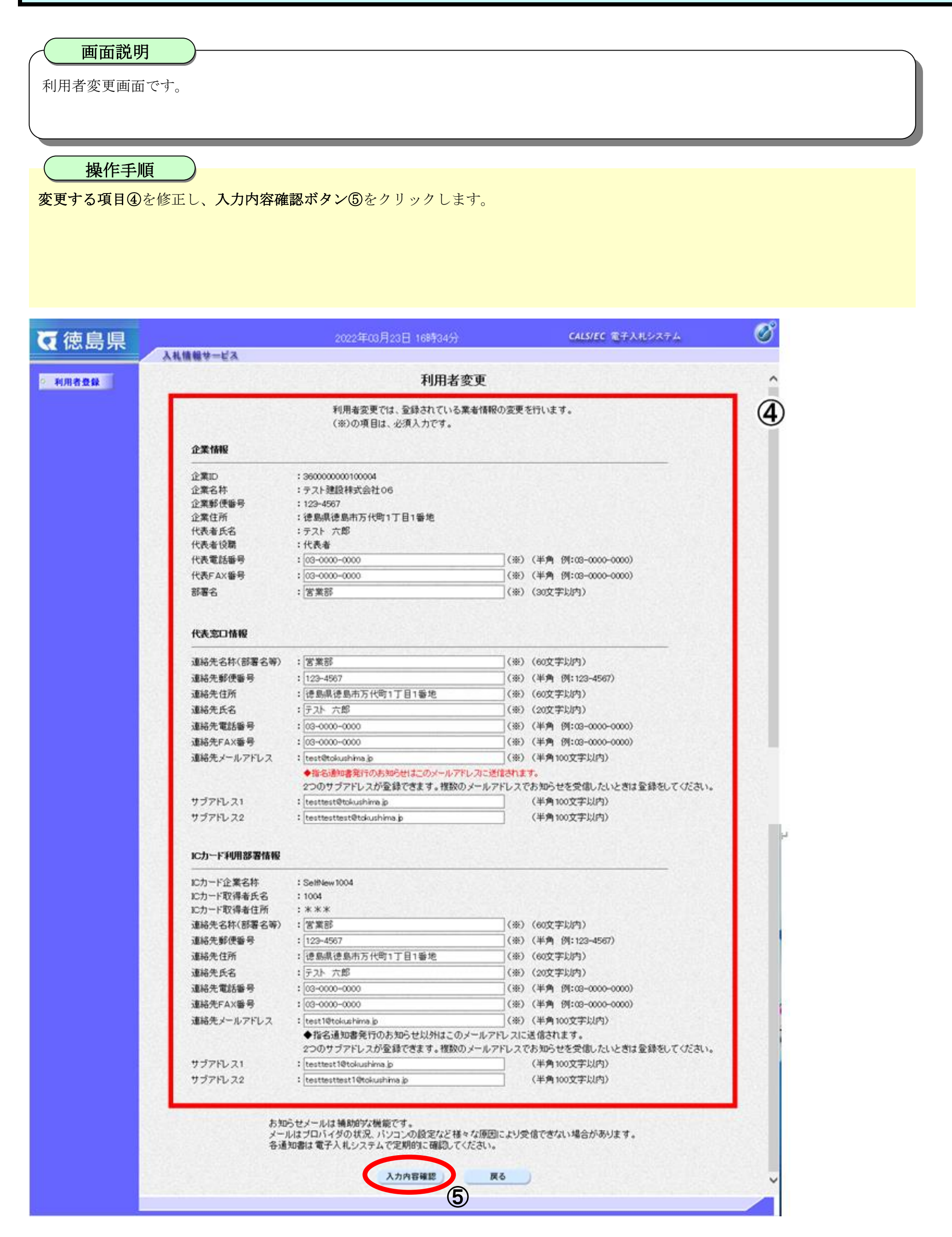

徳島県電子入札システム利用者登録操作マニュアル(受注者編)

2.1 - 14

## 画面説明

変更内容確認画面です。

操作手順

内容を確認後、変更ボタン⑥をクリックします。

変更した内容に間違いがあった場合は、戻るボタン【A】をクリックすると、利用者変更画面に戻ります。

| ▼徳島県           | 2022年03月2 | 3日 16時36分                    | <b>CALS/EC</b> 電子入札システム | Ø |
|----------------|-----------|------------------------------|-------------------------|---|
|                | 入札情報サービス  |                              |                         |   |
| 0 利用者登録        |           | 変更内容確認                       |                         | ^ |
| 17717 11 12 24 |           |                              |                         |   |
|                | 企業情報      |                              |                         |   |
|                |           | : 3500000000100004           |                         |   |
|                | 企業名称      | : テスト建設株式会社06                |                         |   |
|                | 企業郵便番号    | : 123-4567                   |                         |   |
|                |           | : 徳島県徳島市万代町1丁目1番             | 备地                      |   |
|                | 代表者氏名     | :テスト 六郎                      |                         |   |
|                | 代表者役職     | :代表者                         |                         |   |
|                | 代表電話番号    | : 03-0000-0000               |                         |   |
|                | 代表FAX番号   | : 03-0000-0000               |                         |   |
|                | 部署名       | :営業部                         |                         |   |
|                | 代表窓口情報    |                              |                         |   |
|                |           |                              |                         |   |
|                | 連絡先郵便番号   | : 123-4567                   |                         |   |
|                | 連絡先住所     | : 徳島県徳島市万代町1丁目1署             | 备地                      |   |
|                | 連絡先氏名     | : テスト 六郎                     |                         |   |
|                | 連絡先電話番号   | : 03-0000-0000               |                         |   |
|                | 連絡先FAX番号  | : 03-0000-0000               |                         |   |
|                | 連絡先メールアド  | レス : test@tokushima.jp       |                         |   |
|                | サブアドレス1   | : testtest@tokushima.jp      |                         |   |
|                | サブアドレス2   | : testtesttest@tokushima.jp  |                         |   |
|                | IC力一ド利用部署 | 情報                           |                         |   |
|                |           | : SelfNew1004                |                         |   |
|                | ICカード取得者氏 | 名 : 1004                     |                         |   |
|                | ICカード取得者住 | 所 :***                       |                         |   |
|                | 連絡先名称(部署  | 名等) :営業部                     |                         |   |
|                | 連絡先郵便番号   | : 123-4567                   |                         |   |
|                | 連絡先住所     | : 徳島県徳島市万代町1丁目1番             | +地                      |   |
|                | 連絡先氏名     | :テスト 六郎                      |                         |   |
|                | 連絡先電話番号   | : 03-0000-0000               |                         |   |
|                | 連絡先FAX番号  | : 03-0000-0000               |                         |   |
|                | 連絡先メールアドレ | ノス : test1@tokushima.jp      |                         |   |
|                | サブアドレス1   | : testtest1@tokushima.jp     |                         |   |
|                | サフアドレス2   | : testtesttest1@tokushima.jp |                         |   |
|                | IC力一ド情報   |                              |                         |   |
|                | 証明書シリアル番  | 号 : 4113 (10進) / 1011 (16進)  |                         |   |
|                | 証明書発行者    | : O=SelfNew,C=JP             |                         |   |
|                | 証明書有効期限   | : 2026/12/15                 |                         |   |

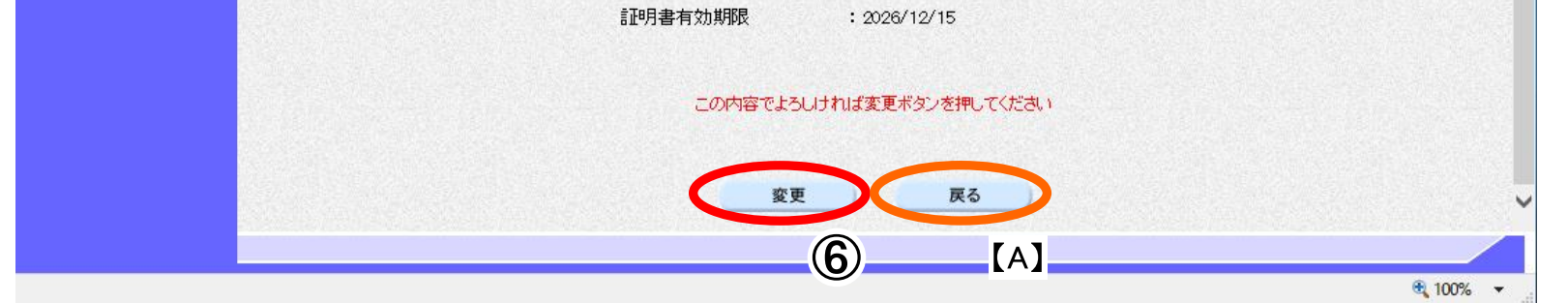

徳島県電子入札システム利用者登録操作マニュアル(受注者編)

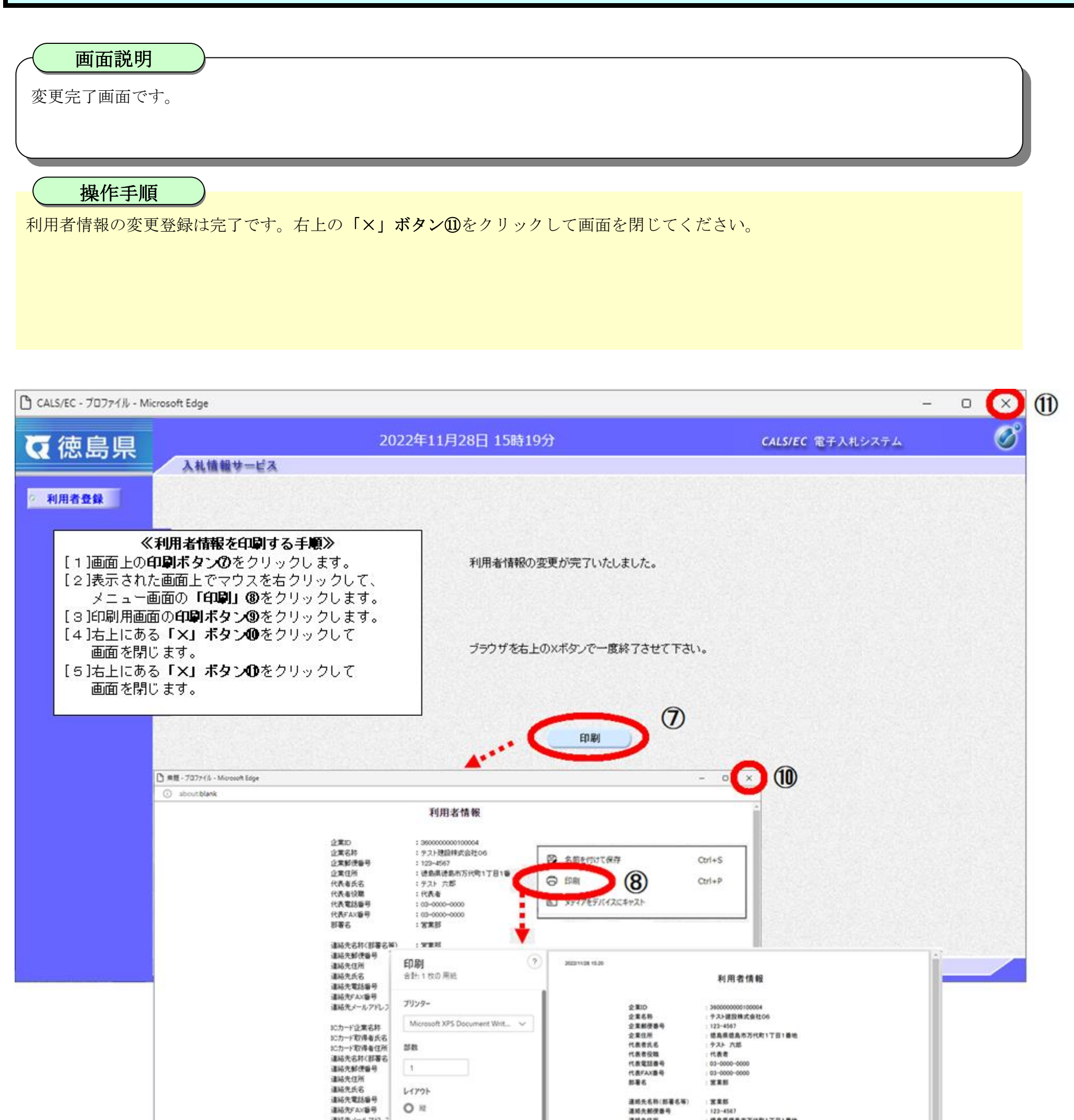

| 38/6707-107107   | 0.4                                                                                                    | and the second | 1244 924 0.0114 1 1 1 1 W W                 |     |
|------------------|----------------------------------------------------------------------------------------------------|----------------|---------------------------------------------|-----|
| Alabertaria et 0 | U                                                                                                    | 運動大変目標等        | 03-0000-0000                                |     |
|                  | 100.000                                                                                                    | 連絡先FAX勝号       | 03-0000-0000                                |     |
|                  | K-9                                                                                                    | 連絡先メールアドレス     | during during during during thereing during |     |
|                  | O TAT                                                                                                    | ICカード企業名称      | Selfliew1004                                |     |
|                  | 0                                                                                                    | ICカード取得者氏名     | 1004                                        |     |
|                  | 0 9:1-5, 8, 11-13                                                                                                    | 1Cカード取得着住所     |                                             |     |
|                  |                                                                                                    | 連絡先名称(部署名等)    | 徳島県テスト業者 テスト支店                              |     |
|                  | (9)                                                                                                    | 道杨先都便香号        | 123-4567                                    |     |
|                  |                                                                                                    | 連絡失住所          | / 信島県信島市万代町1丁目1番地                           |     |
|                  | 日間 キャンセル                                                                                                    | 建场先式名          | <b>タスト 六郎</b>                               |     |
|                  | A CONTRACTOR OF A CONTRACTOR OFTA CONTRACTOR OFTA CONTRACTOR OFTA CONT | 道桥大電話番号        | 03-0000-0000                                | 1.1 |
|                  |                                                                                                    | . MAAAAME      | 49,0000,0000                                |     |

徳島県電子入札システム利用者登録操作マニュアル(受注者編)

# 2.1.6.<u>ICカードの更新</u>

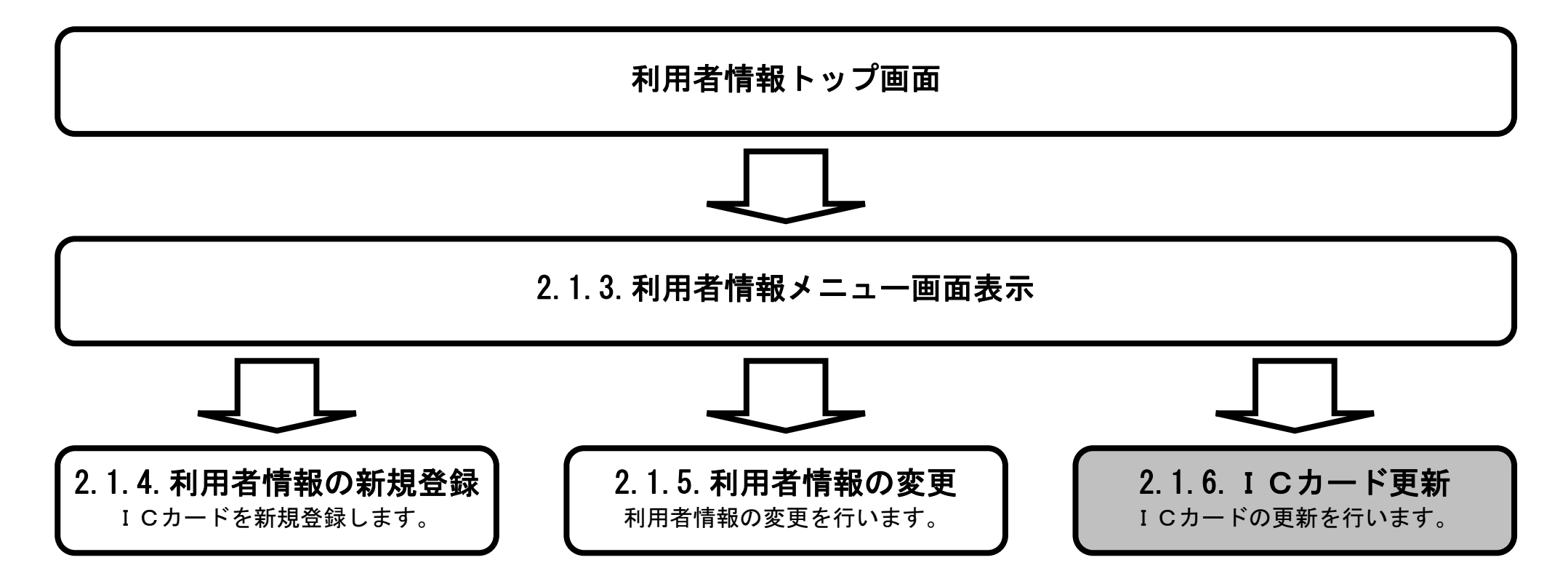

徳島県電子入札システム利用者登録操作マニュアル(受注者編)

 $2.1 \cdot 17$ 

#### ICカードの更新をするには?

#### 画面説明

【利用者登録のメニュー画面】

「ICカード登録情報(名義人・名義人住所・会社名・本社所在地)を同一のままカードを更新した場合」は「ICカード更新」により利用者情報を更新します。

操作手順

**I Cカード更新ボタン**①をクリックします。

- 注) 次の場合は利用者登録を「登録」から実施してください。
- ・旧カードの有効期限が既に切れている場合
- ・カード認証会社を変更した場合

| ▼ 徳島県        |                                          | 2014年09月19日 15時31分                                             | CALS/EC 電子入札システム                        | Ø |
|--------------|------------------------------------------|----------------------------------------------------------------|-----------------------------------------|---|
| 11日考春録       | 入札情報サービス                                 | 利用者登録メニュー                                                      |                                         | ^ |
| TUTUTE AL 98 |                                          |                                                                |                                         |   |
|              |                                          |                                                                |                                         |   |
|              |                                          |                                                                |                                         |   |
|              |                                          |                                                                |                                         |   |
|              |                                          |                                                                |                                         |   |
|              |                                          |                                                                |                                         |   |
|              | 登録                                       | 変更                                                             | ICカード更新                                 |   |
|              | 〇新期二でカードを作用した母会                          |                                                                |                                         |   |
|              | OICカード登録情報(名義人・名義人住<br>所・会社名・本社所在地)を変更し新 | びこう 下登録 前板 名級人 名級人 名<br>所・会社名・本社所在地)以外の利用<br>者登録情報(電話番号、メールアドレ | 所・会社名・本社所在地)を同一のまま<br>カードを更新した場合        |   |
|              | 刀一下を作成した場合                               | 人 寺)を変更りる場合                                                    | ※ただし,次の場合は利用者登録を「登録」<br>から実施してださい。      |   |
|              |                                          |                                                                | ・旧カードの有効期限が既に切れている場合<br>・カード認証会社を変更した場合 | ~ |
|              |                                          |                                                                |                                         |   |

徳島県電子入札システム利用者登録操作マニュアル(受注者編)

#### ICカードの更新をするには?

#### 画面説明

確認メッセージ表示画面です。

操作手順

現在使用している IC カードをセットし OK ボタン②をクリックします

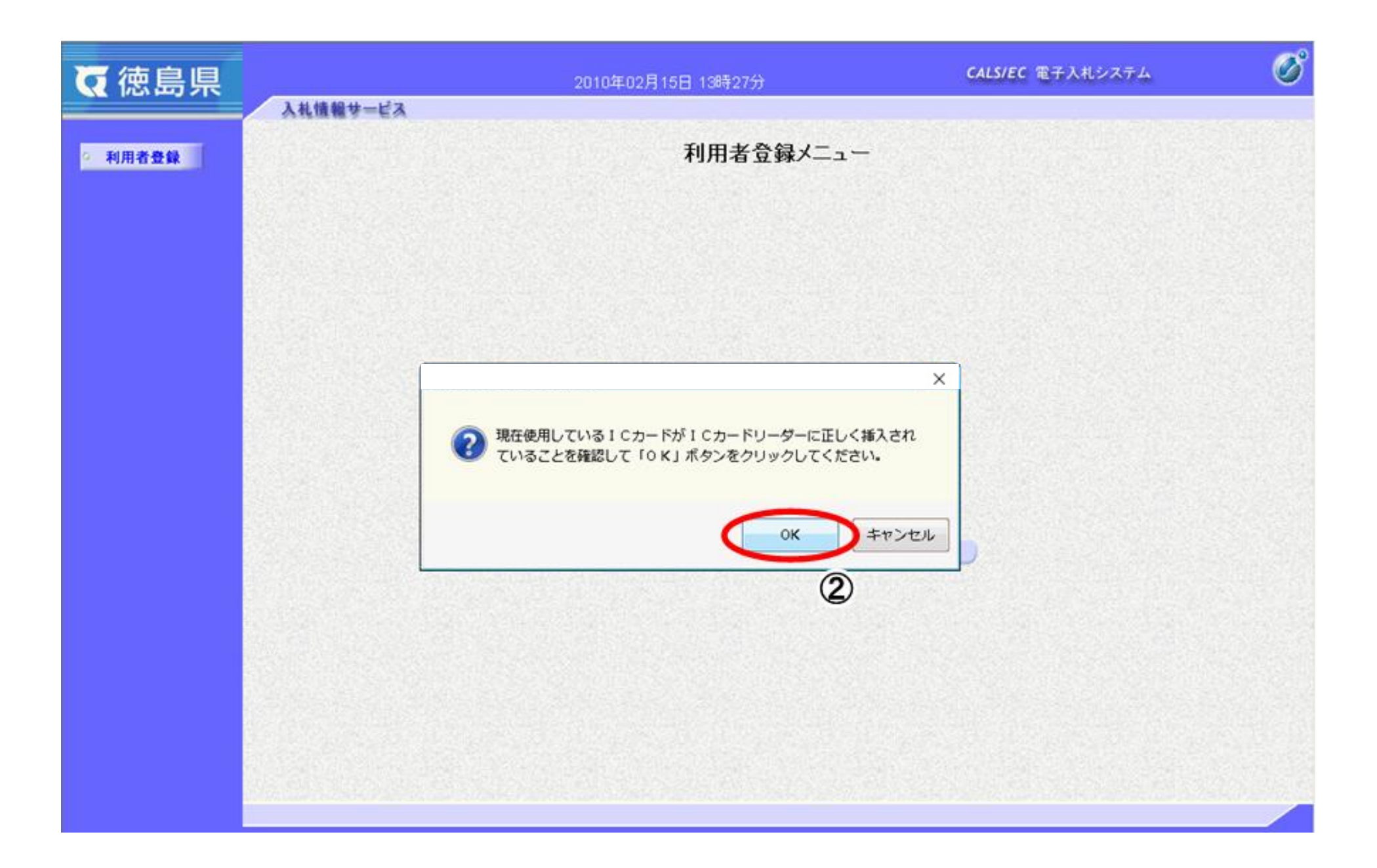

徳島県電子入札システム利用者登録操作マニュアル(受注者編)

![](_page_19_Figure_1.jpeg)

| ◘ 徳島県   | 2010年02月15日 13時27分              | <b>CALS/EC</b> 電子入札システム | Ø |
|---------|---------------------------------|-------------------------|---|
| ◎ 利用者登録 | 利用者登録メ:                         | =                       |   |
|         | Pin番号入力ダイアログ<br>PIN番号を入力してください。 | ×                       |   |
|         | PIN番号: ******<br>担当者:           | 3                       |   |
|         |                                 | キャンセル                   |   |
|         | <b>(</b>                        |                         |   |

徳島県電子入札システム利用者登録操作マニュアル(受注者編)

#### ICカードの更新をするには?

# 画面説明

確認メッセージ表示画面です。

操作手順

新しく使用する IC カードをセットし、**OK ボタン**⑤をクリックします。

| €徳島県    | 2010年02月15日 13時27分                                                                      | CAL5/EC 電子入札システム          | Ø |
|---------|-----------------------------------------------------------------------------------------|---------------------------|---|
|         | 入礼値報サービス                                                                                |                           |   |
| ◎ 利用者登録 | 入札情報サービス<br>利用者登録メニュー<br>⑦ 新しい1 Cカードが1 Cカードリーターに正しく挿入されてい<br>を確認して 10 KJ ボタンをクリックしてください | -<br>べ<br>べ<br>よ<br>キャンセル |   |
|         |                                                                                         |                           |   |
|         |                                                                                         |                           |   |
|         |                                                                                         |                           |   |

徳島県電子入札システム利用者登録操作マニュアル(受注者編)

![](_page_21_Figure_1.jpeg)

| ◘ 徳島県   | 2010年02月15日 13時27分              | CALS/EC 電子入札システム | Ø |
|---------|---------------------------------|------------------|---|
| ◎ 利用者登録 | 利用者登録メ:                         | =                |   |
|         | Pin番号入力ダイアログ<br>PIN番号を入力してください。 | ×                |   |
|         | PIN番号: ******<br>担当者:           | * <u>6</u>       |   |
|         |                                 | キャンセル            |   |
|         | Ŵ                               |                  |   |

徳島県電子入札システム利用者登録操作マニュアル(受注者編)

#### ICカードの更新をするには?

# 画面説明

電子証明書更新確認画面です。

操作手順

表示されている内容を確認して、**更新ボタン**⑧をクリックします。

| ♥ 使用 使用 使用 使用 使用 使用 使用 使用 使用 使用 使用 使用 使用 |             | 2010年02                                                                    | 月15日 13時28分                                                                                                    | CALS/EC 電子入札システム                                  | Ø |
|------------------------------------------|-------------|----------------------------------------------------------------------------|----------------------------------------------------------------------------------------------------|---------------------------------------------------|---|
| 2 利用者登録                                  | 人礼信報サービス    | •••••                                                                      | 電子証明書更新確認                                                                                                    |                                                   |   |
|                                          |             | 現在使用しているICt                                                                | <b>א</b> -נ                                                                                                    |                                                   |   |
|                                          |             | 企業名称<br>企業住所<br>ICカード取得者氏名<br>ICカード取得者住所<br>証明書シリアル番号<br>証明書発行者<br>証明書有効期限 | : 徳島県テスト業者04<br>: 徳島市万代町1丁目1番地<br>: テスト 七郎<br>: TokushimaTest Tesuto-shi, Tes<br>: 3421235 (10道) / 343433 (16道<br>: OU=NDN Test CA2,O=Nippon De<br>: 2012/02/29 | uto-cho 1-1-1<br>;)<br>mshi Ninsho Co.Ltd.,C=JP   |   |
|                                          | 1997 - E.S. | 新規に使用するICカ・                                                                | -k                                                                                                    |                                                   |   |
|                                          |             | 企業名称<br>企業住所<br>ICカード取得者氏名<br>ICカード取得者住所<br>証明書シリアル番号<br>証明書発行者<br>証明書有効期限 | : 徳島県テスト業者04<br>: 徳島市万代町1丁目1番地<br>: テスト 七郎<br>: TokushimaTest Tesuto-shi, Tes<br>: 3421235 (10道) / 343433 (16道<br>: OU=NDN Test CA2,O=Nippon De<br>: 2012/02/29 | suto-cho 1-1-1<br>])<br>enshi Ninsho Co.Ltd.,C=JP |   |
|                                          |             |                                                                            | この内容でよろしければ更新ポタンを押してくだ                                                                                                    | 80                                                |   |
|                                          |             |                                                                            | 更新 <b>展</b> る<br><b>8</b>                                                                                                    | )                                                 |   |

徳島県電子入札システム利用者登録操作マニュアル(受注者編)

|                                                                                                    |                            | I Cカードの更新をするには?                                                         |   |
|----------------------------------------------------------------------------------------------------|----------------------------|-------------------------------------------------------------------------|---|
| 操作手順 ICカード更新作業は完了です。右上の「×」ボタン③をクリックして操作を終了してください。  C ALS/EC - 7077イル 1 - Microsoft Edge                                                                                                    | <b>画面説明</b><br>更新完了画面です。   |                                                                         |   |
| CALS/EC - 707ァイル 1 - Microsoft Edge       - ロ ()       ()         C ()       2022年11月10日 19時07分       CALS/EC 電子入札システム       ()         A札情報サービス       ()       ()       ()         * 利用者登録       電子証明書の更新が完了いたしました。       ()       () | <b>操作手順</b><br>IC カード更新作業に | をは完了です。右上の「×」ボタン⑨をクリックして操作を終了してください。                                    |   |
| 電子証明書の更新が完了いたしました。                                                                                                    | CALS/EC - プロファイル 1 - 1     | - Microsoft Edge - ロ<br>2022年11月10日 19時07分 CALS/EC 電子入札システム  び 入札情報サービス | 9 |
| · 전에 전체에 가슴을 통해 다 있는 것이 가슴을 수 있다. 이번 전체에 가슴을 통하게 다 가슴을 통하게 하는 것이 가슴을 하는 것이 가슴을 다 가슴을 가슴을 가슴을 가슴을 가 다 가슴을 하는 것이 가슴을 가 다 가슴을 가 다 가슴을 가 다.                                                                                                |                            | 電子証明書の更新が完了いたしました。                                                      |   |
| プラウザを右上の米ボタンで一度終了させて下さい。                                                                                                    |                            | プラウザを右上のXボタンで一度終了させて下さい。                                                |   |

徳島県電子入札システム利用者登録操作マニュアル(受注者編)